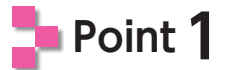

作業3で作成した「t3」フォルダ内のフォルダとファイルを「t4」フォルダにコピーしま す。

次に、「index.html」ファイルを開いて、「sample2.txt」ファイルの内容を③の「コ ンテンツエリア」の位置に入力します。

入力したテキストは、次のように構造化します。

```
<h1>ウェブデザイン技能検定情報</h1>
<h2>ウェブデザインとは</h2>
「ウェブデザイン」とはパソコンや携帯端末に様々な情報をインターネット上に掲載・配信
することを目的に、ウェブサイトのデザイン(設計)を行う職種です。
<h2>技能検定とは</h2>
職業能力開発促進法に基づき昭和34年度より実施されている国家検定制度
と称することができる
としきなどのです。
<h2>技能検定職種について</h2>
<0l>
中央職業能力開発協会(都道府県職業能力開発協会)が実施するもの
指定試験機関によって実施されるもの
ファイナンシャル・プランニング
金融窓口サービス
li>情報配線施工
知的財産管理
ウェブデザイン
```

修正できたら、ファイルを上書き保存し、ウェブブラウザで「index.html」ファイルの 表示を確認しておきましょう。

## Point 2

「t4」フォルダから、不要な「sample2.txt」ファイルを削除します。

以上で、作業4で必要な作業はすべて終了です。 正しく修正されていれば、大見出し、中見出し、本文、番号付きリスト、箇条書きリスト などが確認できます。同じ表示になっていない場合は、修正した箇所に間違いがな いかどうかを確認してください。